# **Guida passo dopo passo** Pagamento tramite codice QR con dispositivi Apple

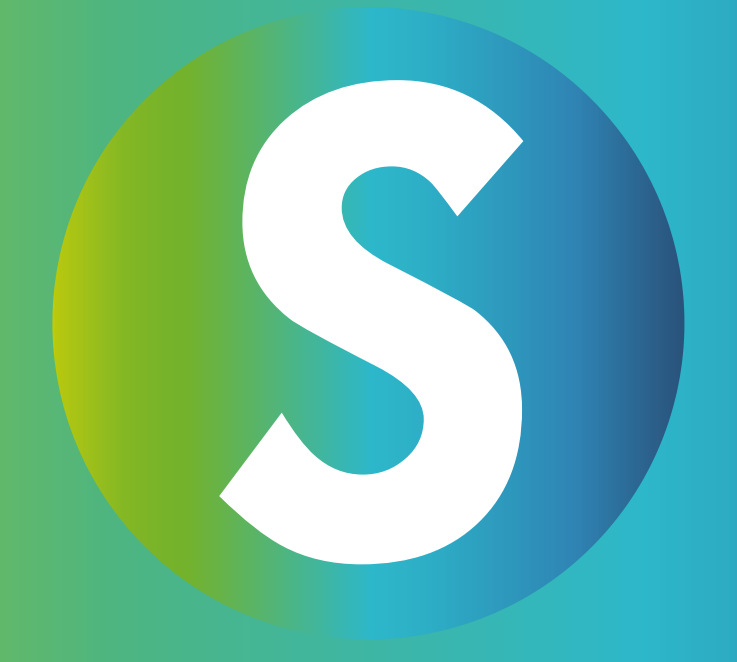

# Passaggio 1:

• Apri l'App Store

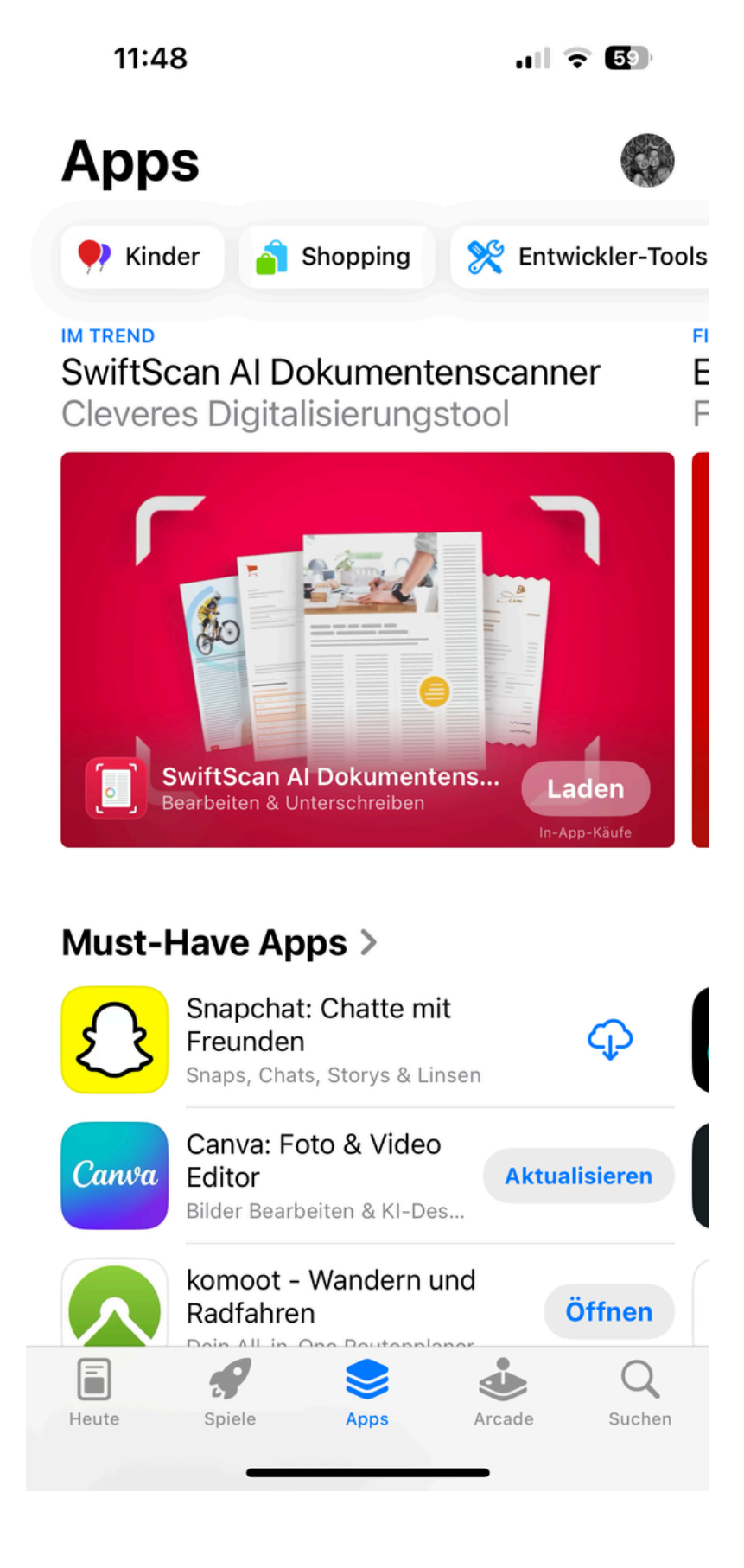

# Passaggio 2:Cerca l'app TestFlight

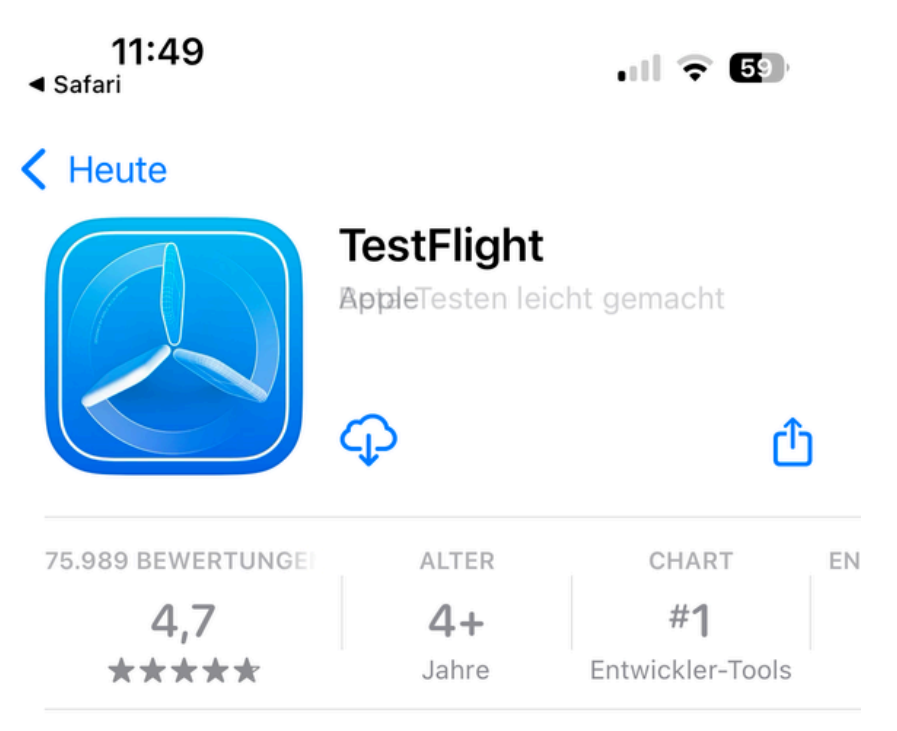

#### Neue Funktionen >

Version 3.7.1

vor 2 M.

Dieses Update enthält Stabilitätsverbesserungen und Fehlerbehebungen.

#### Vorschau

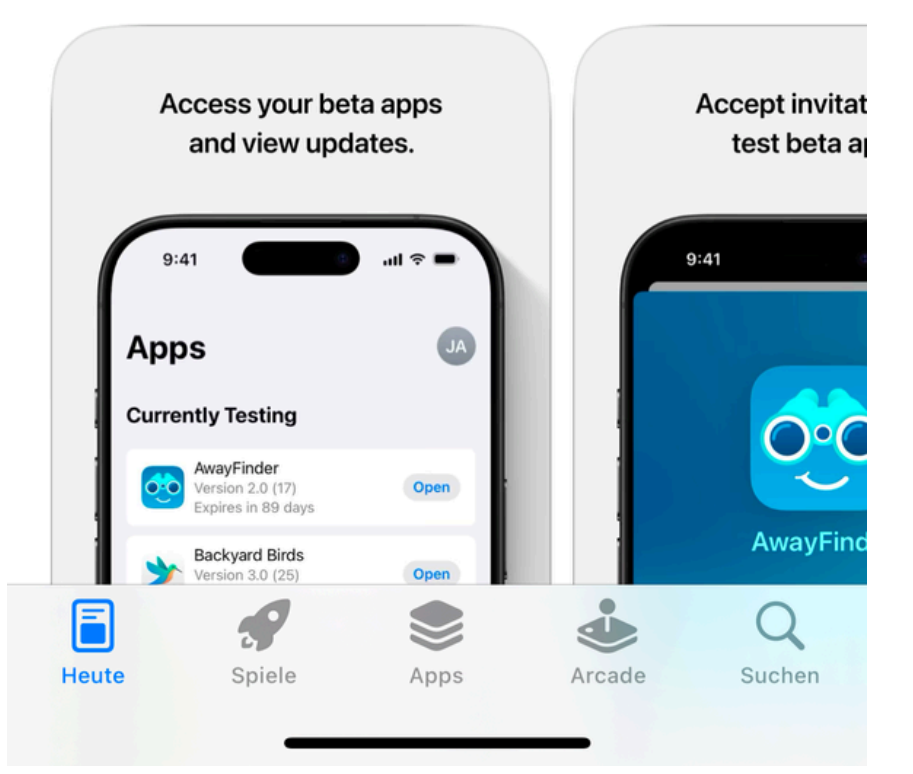

# Passaggio 3:Scarica l'app TestFlight

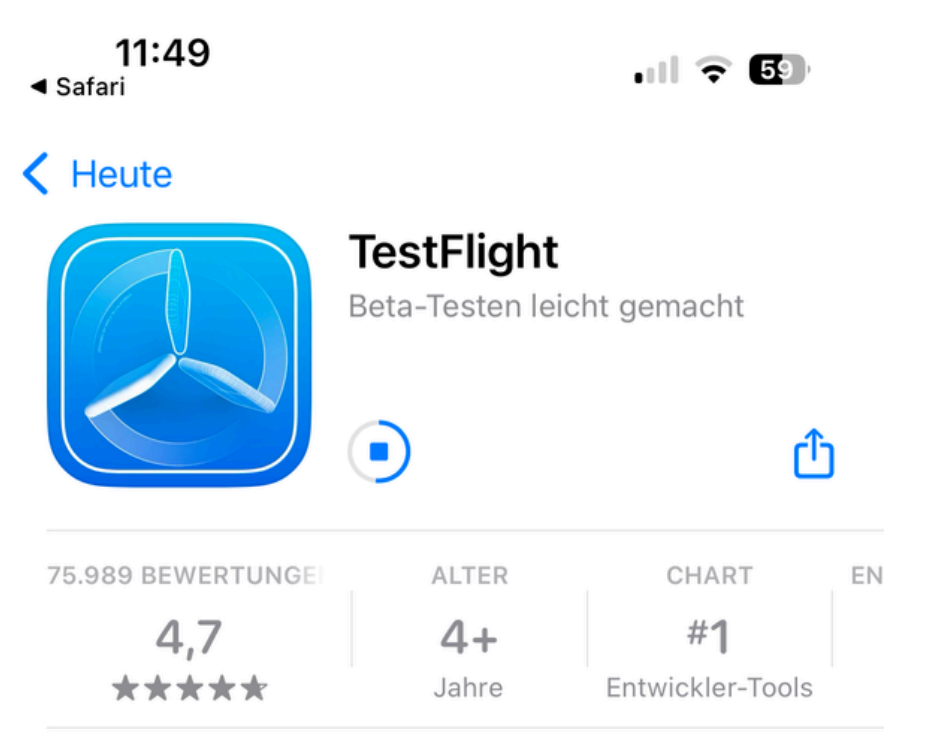

#### Neue Funktionen >

Version 3.7.1

vor 2 M.

Dieses Update enthält Stabilitätsverbesserungen und Fehlerbehebungen.

#### Vorschau

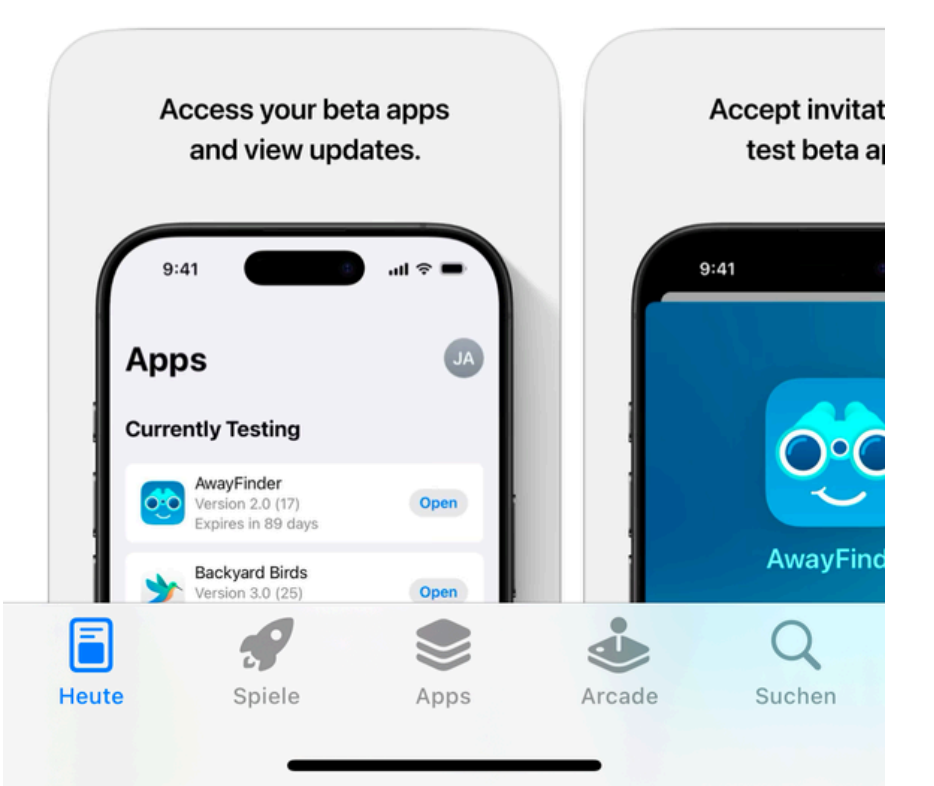

Passaggio 4:

• Apri il seguente link:

Join the SANUSAPP 3.0 beta

## Passaggio 5:

#### • Clicca su "Visualizza in TestFlight"

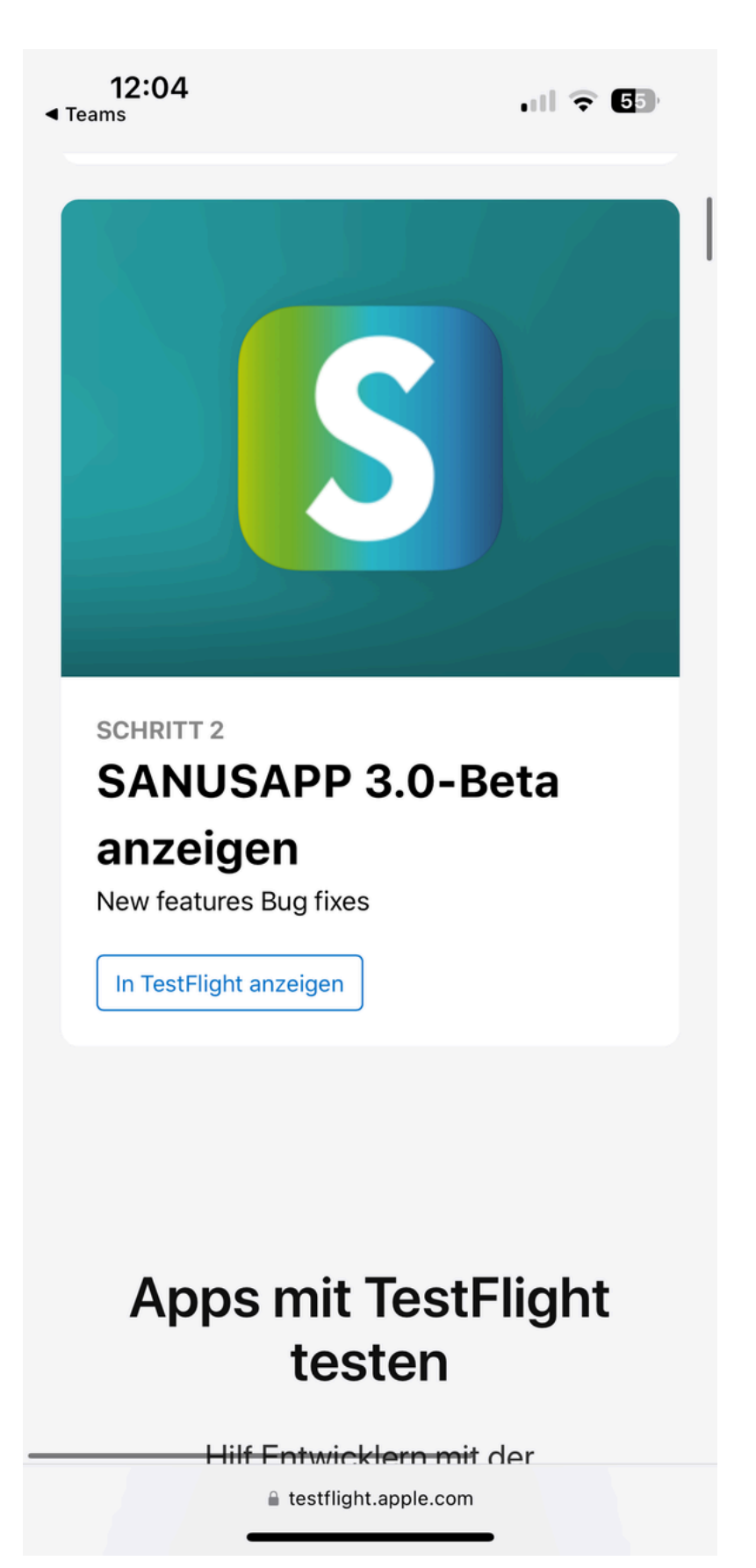

# Passaggio 6:

• Clicca su "Installa"

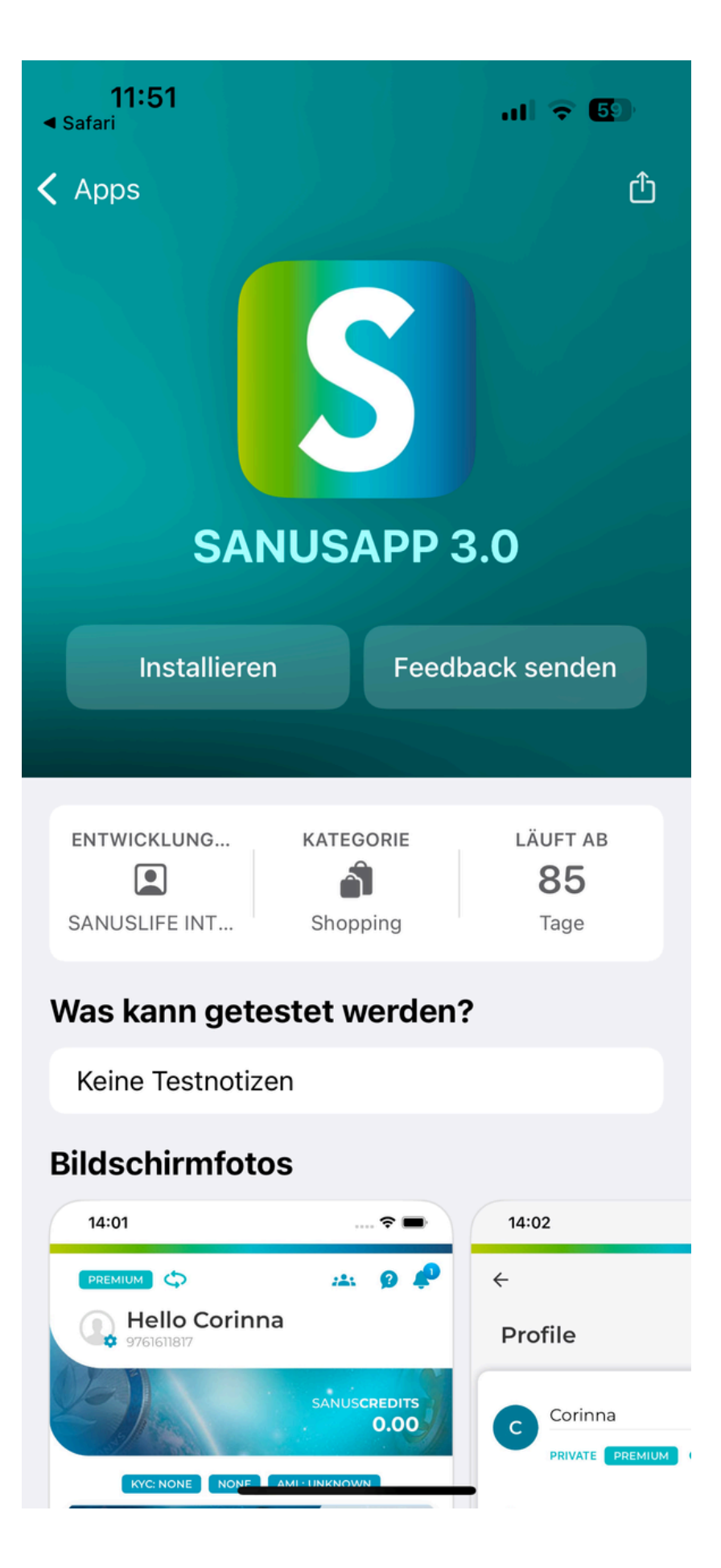

## Passaggio 7:

### • Attendi qualche istante, poi clicca su "Apri"

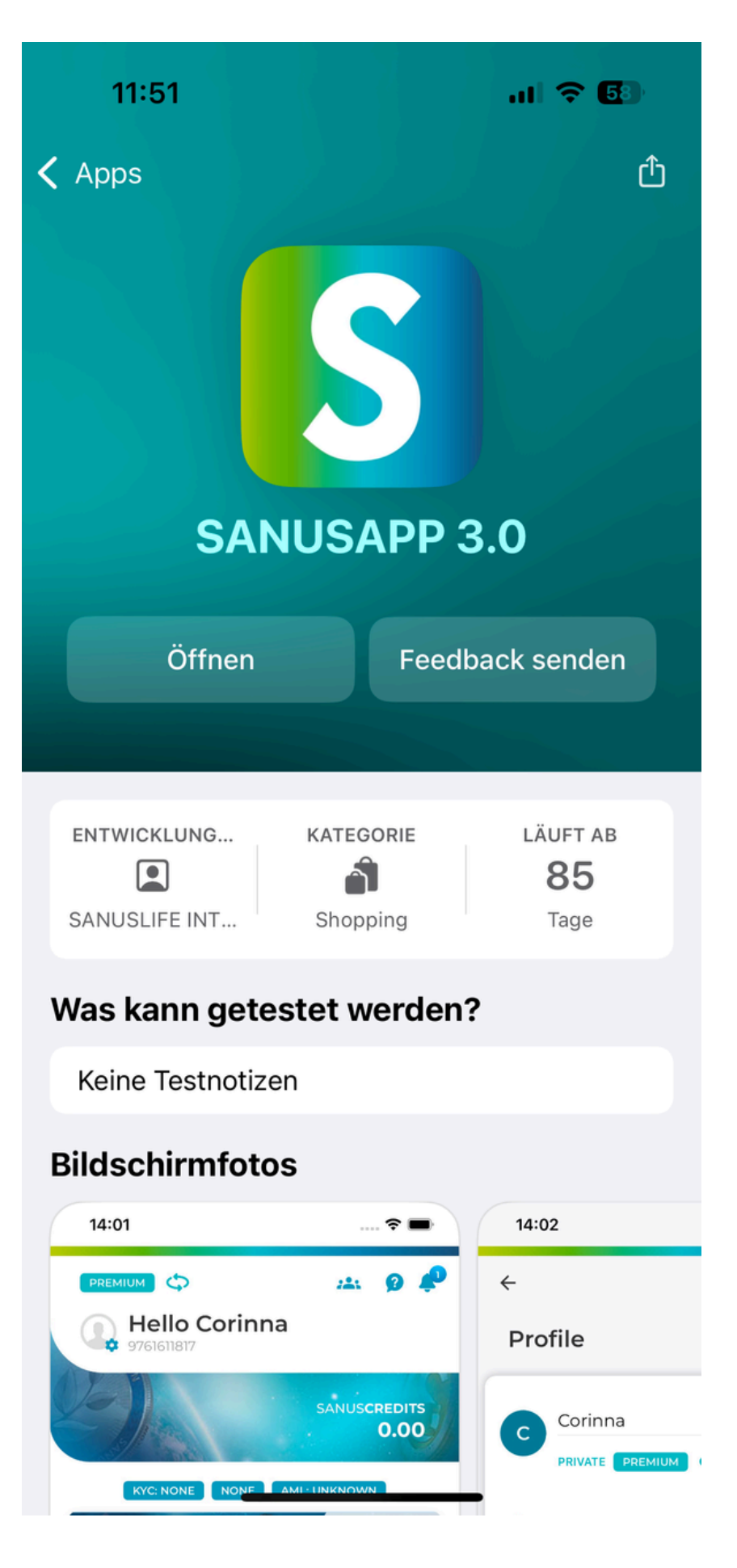

### Passaggio 8:

### • Accedi all'app SANUS come fai di solito.

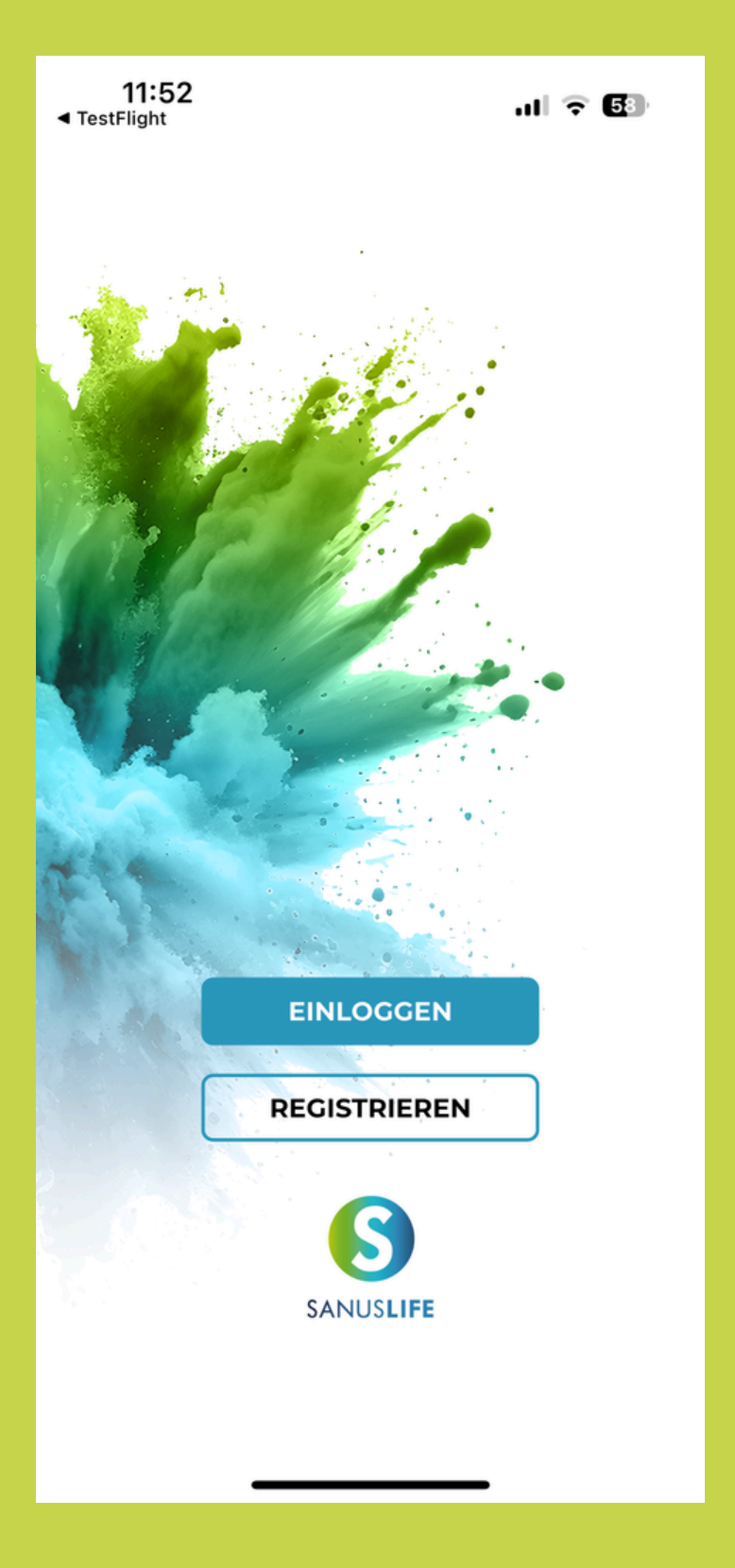

#### **Fatto!**

• E ora puoi iniziare! Buon divertimento con lo shopping!